## HƯỚNG DẪN SỬ DỤNG

## TRANG ĐĂNG KÝ ƯU TIÊN XÉT TUYỀN THEO QUY ĐỊNH CỦA ĐHQG-HCM

<u>Bước 1</u>: Chọn nút "Đăng ký hồ so" từ trang chủ.

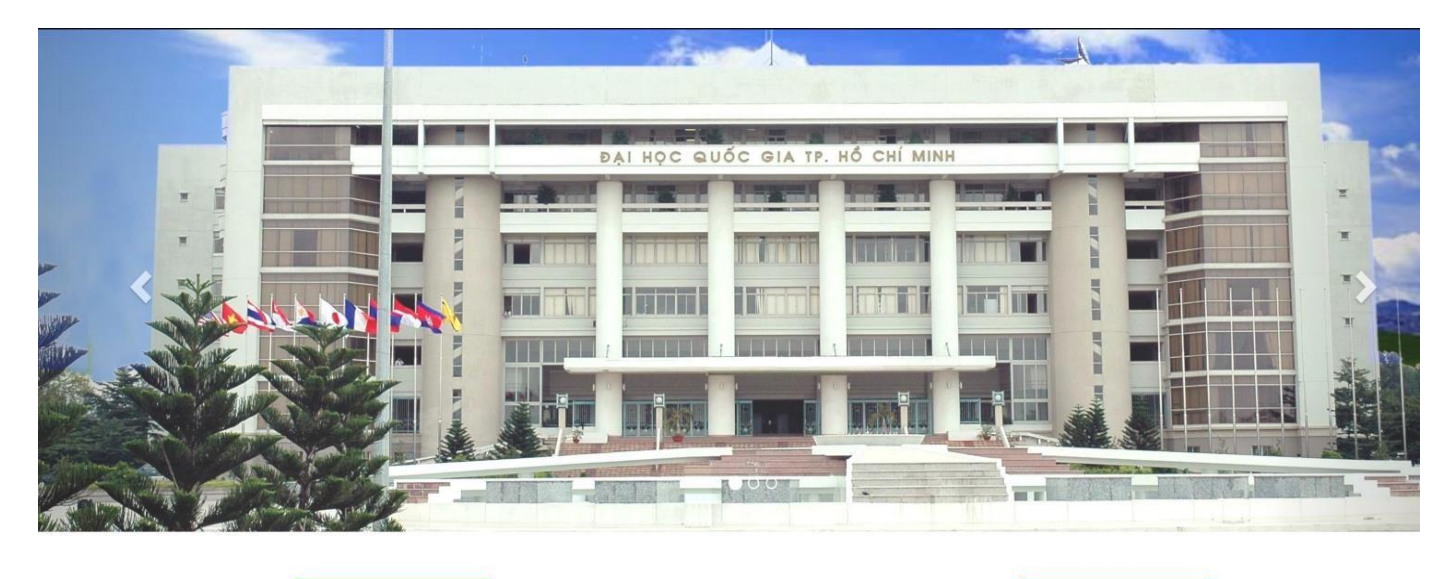

🞝 Đăng ký hồ sơ

**Q** Tra cứu hồ sơ

<u>Bước 2</u>: Chọn nút **"Đăng ký"** trên box **"Đăng ký ưu tiên xét tuyển đại học theo quy định của ĐHQG-**HCM năm 2019", để đăng ký UTXT.

Để biết thông tin chi tiết quy định về UTXT, thí sinh có thể chọn nút "Xem chi tiết".

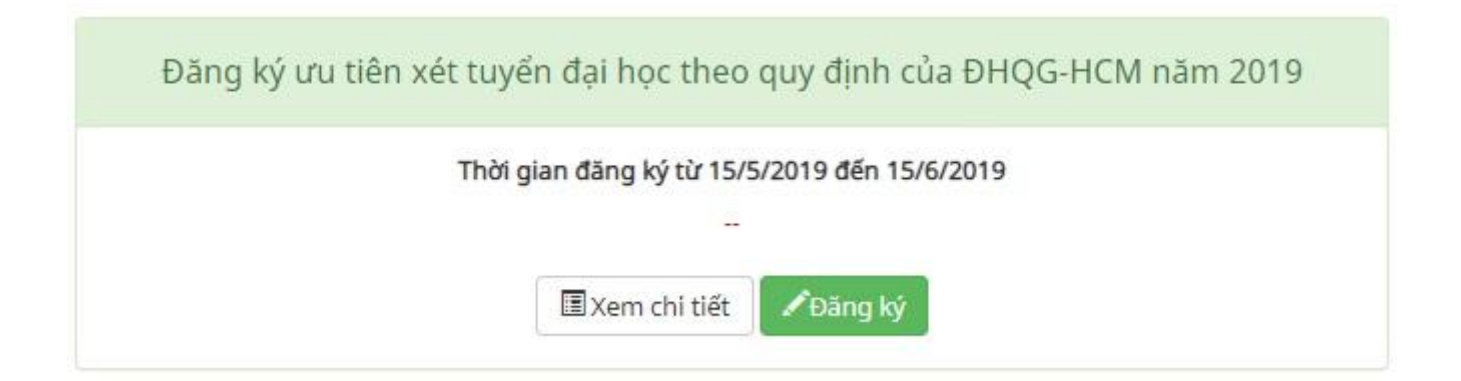

<u>Bước 3</u>: Điền đầy đủ các thông tin cá nhân theo yêu cầu trên form  $\rightarrow$  Sau đó chọn ô "Tôi không phải là người máy" và tiếp tục chọn "**Lưu và xác nhận qua email**" để xác nhận thông tin cá nhân.

Thí sinh sẽ nhận được Email phản hồi về việc kích hoạt hồ sơ từ ĐHQG-HCM.

| Bước 1                                                                    | Bước 2                                                                                   | Bước 3                                                      |
|---------------------------------------------------------------------------|------------------------------------------------------------------------------------------|-------------------------------------------------------------|
| Khai báo Thông tin cá nhân                                                | Khai báo Thông tin hồ sơ và nguyện vọng                                                  | In Phiếu đăng ký và nộp/gửi về nơi nhận hồ sơ theo quy định |
| <b>Đợt xét tuyển:</b> Đăng ký ưu tiên xét tuyển đại học theo quy định của | ĐHQG-HCM năm 2019                                                                        |                                                             |
| Thí sinh đảng ký thông tin tương tự các thông tin trong Phiếu đăng        | ký dự thi trung học phổ thông quốc gia và xét tuyến đại học, cao đẳng, trung cấp của năm | i gần nhất.                                                 |
| 3ắm vào đây nếu cần sao chép thông tin cá nhân tử hồ sơ trước đả          | у                                                                                        |                                                             |
| IÔNG TIN CÁ NHÂN                                                          |                                                                                          |                                                             |
| . <b>ưu ý:</b> Nhập tiếng Việt có dấu, chữ in hoa.                        |                                                                                          |                                                             |
| o và tên đệm:                                                             | Tên:                                                                                     | Giới tính:                                                  |
| Ví dụ NGUYỄN THỊ                                                          | L Ví dụ XUÂN                                                                             | 🔳 Chọn                                                      |
| ay/ tháng/ năm sinh:                                                      | Quốc gia nơi sinh:                                                                       | Tỉnh/ TP nơi sinh:                                          |
| 6                                                                         | 🔳 Chọn                                                                                   | 🔳 Chọn 💌                                                    |

Bước 4: Mở Email và chọn nút "tại đây" để thực hiện điền thông tin hồ sơ và đăng ký nguyện vọng.

| Đại học Quốc Gia Tp.HCM <utxt-23@vnuhcm.edu.vn><br/>to me ▼</utxt-23@vnuhcm.edu.vn> |  |  |
|-------------------------------------------------------------------------------------|--|--|
| 🛪 Vietnamese 🕶 > English 👻 Translate message                                        |  |  |
| Đại học Quốc Gia Tp.HCM<br>Chào ban,                                                |  |  |

Bạn vừa dùng địa chỉ email này để đăng ký xét tuyển vào các đơn vị thành viên của Đại học Quốc gia TP.HCM. Mã hồ sơ đăng ký là: **G8FBYQ** 

Vui lòng xác nhận bằng cách nhấn tại đây

Đây là thư gửi tự động từ hệ thống Đăng ký Xét tuyển của Đại học Quốc gia TP.HCM. Xin vui lòng không trả lời thư này.

Trân trọng,

<u>Bước 5</u>: Điền các thông tin hồ sơ và nguyện vọng

- Điền đầy đủ thông tin cá nhân, thông tin tốt nghiệp THPT theo yêu cầu trên form.

*Lưu ý*: Nếu thí sinh học THPT cùng một trường cho cả ba năm học (lớp 10, 11 và 12) thì chỉ cần điền thông tin vào "Nơi học THPT lớp 10" và chọn nút "Giống nơi học THPT lớp 10" cho dòng thông tin lớp 11 và 12.

| Tỉnh / TP nơi sinh:                                                                                                    |                            | Quận / Huyện nơi sinh: |                                              |               | Phường / Xã nơi sinh: |                                                                                                    |   |  |
|----------------------------------------------------------------------------------------------------|----------------------------|------------------------|----------------------------------------------|---------------|-----------------------|----------------------------------------------------------------------------------------------------|---|--|
| 🔳 Chọn                                                                                                    | *                          | 1                      | Chọn                                         | *             | 1                     | Chọn                                                                                                    | * |  |
| THÔNG TIN TỐT NGHIỆ                                                                                                    | РТНРТ                      |                        |                                              |               |                       |                                                                                                    |   |  |
| Nơi học THPT lớp 10:                                                                                                    |                            |                        |                                              |               |                       |                                                                                                    |   |  |
| Tỉnh / Thành phố:                                                                                                    |                            | Quận / Huyện:          |                                              |               | Trường THPT:          |                                                                                                    |   |  |
| 🔳 Chọn                                                                                                    | *                          | 1                      | Chọn                                         | 1. <b>v</b> 1 | :                     | Chọn                                                                                                    | × |  |
| <ul> <li>Noi has TUDT kin 11.</li></ul>                                                                                          | ori has THET I'm 10        |                        |                                              |               |                       |                                                                                                    |   |  |
| Tỉnh / Thành phố: Quân / Huyên:                                                                                                  |                            |                        |                                              |               | Trường THPT:          |                                                                                                    |   |  |
| Chon                                                                                                    | *                          |                        | Chon                                         |               |                       | Chon                                                                                                    | * |  |
|                                                                                                    |                            |                        |                                              |               | -                     |                                                                                                    |   |  |
| Nơi học THPT lớp 12: 🗯 Giống r                                                                                                   | nơi học THPT lớp 10        |                        |                                              |               |                       |                                                                                                    |   |  |
| Tỉnh / Thành phố:                                                                                                    |                            | Quận /                 | Huyện:                                       |               | Trườn                 | g THPT:                                                                                                    |   |  |
| 🔳 Chọn                                                                                                    | *                          | :                      | Chọn                                         | 1.00          | 1                     | Chọn                                                                                                    | v |  |
| Đạt danh hiệu học sinh giỏi:                                                                                                    |                            |                        |                                              |               |                       |                                                                                                    |   |  |
| Năm lớp 10: 🗌 (Nhấn chọn nếu có                                                                                                  | 0                          | Năm lớ                 | n 11: 🗔 (Nhấn chọn nếu có)                   |               | Năm le                | ớp 12: 🗌 (Nhấn chọn nếu có)                                                                                    |   |  |
|                                                                                                    | ,<br>,                     |                        | F (                                          |               |                       | р на (на служа служа служа служа служа служа служа служа служа служа служа служа служа служа служа служа служа |   |  |
| <ul> <li>Hoặc là thành viên đội tuyển củ</li> </ul>                                                                              | ia trường hoặc tỉnh/ thành | tham d                 | ự kỳ thi học sinh giỏi quốc gia: 🗌 (Nhấn chọ | n nếu có)     |                       |                                                                                                    |   |  |
| Môn đoạt giải:                                                                                                    |                            | Năm đ                  | oạt giải:                                    |               |                       |                                                                                                    |   |  |
| ±                                                                                                    |                            | m                      |                                              |               |                       |                                                                                                    |   |  |
|                                                                                                    |                            |                        |                                              |               |                       |                                                                                                    |   |  |
| ► Hanh kiểm THPT:                                                                                                    |                            |                        |                                              |               |                       |                                                                                                    |   |  |
| <ul> <li>Hạnh kiếm THPT:</li> <li>Năm lớp 10:</li> </ul>                                                                         |                            | Năm lớ                 | p 11:                                        |               | Năm le                | ớp 12:                                                                                                    |   |  |
| ▶ Hạnh kiếm THPT:<br>Năm lớp 10:<br>IIII Chọn                                                                                    | ~                          | Năm lớ                 | p 11:<br>- Chọn -                            | ~             | Năm le                | <b>ớp 12:</b><br>- Chọn -                                                                                      | ~ |  |
| ▶ Hạnh kiếm THPT:<br>Năm lớp 10:<br>III Chọn                                                                                     | ~                          | Năm lớ                 | p 11:<br>- Chọn -                            | ~             | Năm le                | ծք 12։<br>- Chọn -                                                                                             | ~ |  |
| Hanh kiếm THPT: Năm lớp 10:                                                                                                    | c):                        | Năm lớ                 | p 11:<br>- Chọn -                            | ~             | Năm le                | <b>մբ 12։</b><br>- Chọn -                                                                                      | ~ |  |
| <ul> <li>Hạnh kiếm THPT:</li> <li>Năm lớp 10:</li> <li>- Chọn -</li> <li>Điếm trung bình THPT (năm họ<br/>Năm lớp 10:</li> </ul> | <pre></pre>                | Năm lớ<br>IIII         | p 11:<br>- Chọn -<br>p 11:                   | ~             | Năm le<br>IIII        | ύρ 12:<br>- Chọn -<br>ύρ 12:                                                                                   | ~ |  |

- Điền nguyện vọng UTXT:

Thí sinh được đăng ký tối đa **không quá 3 nguyện vọng** UTXT vào các trường đại học thành viên, khoa trực thuộc của ĐHQG-HCM (Lưu ý: Nếu thí sinh đăng ký quá 3 nguyện vọng thì hồ sơ xem như không hợp lệ và không được xét tuyển):

- + Nếu thí sinh đăng ký 3 nguyện vọng vào cùng một đơn vị thì chỉ cần đăng ký trực tuyến 1 lần;
- + Nếu thí sinh đăng ký 3 nguyện vọng vào 2 đơn vị (Ví dụ: Trường Đại học Bách khoa: 2 nguyện vọng, Trường Đại học Công nghệ Thông tin: 1 nguyện vọng hoặc ngược lại) thì phải đăng ký trực tuyến 2 lần;
- + Nếu thí sinh đăng ký 3 nguyện vọng vào 3 đơn vị (Ví dụ: Trường Đại học Bách khoa: 1 nguyện vọng, Trường Đại học Khoa học Tự nhiên: 1 nguyện vọng, Trường Đại học Công nghệ Thông tin: 1 nguyện vọng) thì phải đăng ký trực tuyến 3 lần.

| <mark>03 ng</mark> t<br>- Số lu<br>+ Nếu<br>+ Nếu<br>+ Nếu | uyện vọng thi hồ sơ xem như không hợp l<br>rọng bộ hồ sơ đăng ký UTXT tương ứng vợ<br>thí sinh đăng ký UTXT vào 1 đơn vị thì ph.<br>thí sinh đăng ký UTXT vào 2 đơn vị thì ph.<br>thí sinh đăng ký UTXT vào 3 đơn vị thì ph. | ệ và khô<br>hi số lượi<br>ải làm hò<br>ải làm hò<br>ải làm hò | ng được xét tuyển) :<br>ng đơn vị thi sinh đã đăng ký.<br>sơ (đăng ký trực tuyến) 1 lần;<br>sơ (đăng ký trực tuyến) 2 lần;<br>sơ (đăng ký trực tuyến) 3 lần; |                                   |                                  |                                  | , ny 40       |
|------------------------------------------------------------|----------------------------------------------------------------------------------------------------|---------------------------------------------------------------|----------------------------------------------------------------------------------------------------|-----------------------------------|----------------------------------|----------------------------------|---------------|
| ên Trườ                                                    | ờng/Khoa đăng ký :                                                                                                    |                                                               | Ngành (nhóm ngành):                                                                                                    | Tổ hợ                             | p môn thi/b                      | oài thi:                         |               |
| 1                                                          | Trường Đại học Bách khoa - ĐHQG Tp.Hồ                                                                                                    | Chí Minh                                                      | (QSB Chọn                                                                                                    |                                   | - Chọn -                         |                                  |               |
| Điểm                                                       | trung bình các môn xét tuyển:                                                                                                    |                                                               |                                                                                                    |                                   |                                  |                                  |               |
| (Ghi ca<br>điểm t                                          | ác điểm và ô năm lớp 10, lớp 11, lớp 12 tư<br>trung bình cộng của 3 môn <b>Lý, Hóa, Sinh</b> )                                                                                                    | ơng ứng                                                       | với các môn theo tổ hợp xét tuyển đã chọn.                                                                                                    | Đối với môn <b>Khoa l</b>         | học tự nhiê                      | <b>n (KHTN)</b> của tổ hợp môn   | <b>D90</b> lå |
| iểm tru                                                    | ıng bình môn 1 lớp 10:                                                                                                    | f                                                             | Diểm trung bình môn 2 lớp 10:                                                                                                    | Điểm                              | trung bình                       | môn 3 lớp 10:                    |               |
|                                                            | Ví dụ 6.5                                                                                                    |                                                               | 🗳 Ví dụ 6.5                                                                                                    | <b>±</b>                          | 👛 Ví dụ 6.5                      |                                  |               |
| Điểm trung bình môn 1 lớp 11:                              |                                                                                                    |                                                               | Diểm trung bình môn 2 lớp 11:                                                                                                    | Điểm                              | Điểm trung bình môn 3 lớp 11:    |                                  |               |
|                                                            | Ví dụ 6.5                                                                                                    |                                                               | 🗳 Ví dụ 6.5                                                                                                    | <b>±</b>                          | 🚔 Ví dụ 6.5                      |                                  |               |
| iểm trung bình môn 1 lớp 12:                               |                                                                                                    | Diểm trung bình môn 2 lớp 12:                                 | Điểm                                                                                                    | Điểm trung bình môn 3 lớp 12:     |                                  |                                  |               |
|                                                            | l Ví dụ 6.5                                                                                                    |                                                               | 🚔 Ví dụ 6.5                                                                                                    | <b>±</b>                          | 🚔 Ví dụ 6.5                      |                                  |               |
| Thêm I<br>anh sáo<br>5ố thứ<br>:ự                          | nguyện vọng<br>ch nguyện vọng đăng ký:<br>Trường/Khoa đăng ký                                                                                                    |                                                               | Nguyện vọng đăng ký                                                                                                    |                                   |                                  | Tổ hợp xét tuyển                 | Xóa           |
|                                                            | Trường Đại học Bách khoa - ĐHQG Tp.Hồ Chí<br>Minh (QSB)                                                                                                    |                                                               | Kỹ thuật Điện; Kỹ thuật Điện tử - Viễn thông; Kỹ thuật Điều khiển và Tự<br>động hóa (108)                                                                    |                                   | A01 - Toán, Vật lí,<br>Tiếng Anh | ×                                |               |
|                                                            | Minh (QSB)                                                                                                    |                                                               |                                                                                                    | Kỹ thuật Nhiệt (Nhiệt lạnh) (140) |                                  |                                  |               |
|                                                            | Minh (QSB)<br>Trường Đại học Bách khoa - ĐHQG Tp.ł<br>Minh (QSB)                                                                                                    | Hồ Chí                                                        | Kỹ thuật Nhiệt (Nhiệt lạnh) (140)                                                                                                    |                                   |                                  | A01 - Toàn, Vật li,<br>Tiếng Anh | x             |

<u>Bước 6</u>: Chọn "Lưu và xem trước bản in". Thí sinh sẽ thấy được Phiếu đăng ký ưu tiên xét tuyển trước khi in. Thí sinh kiểm tra lại thông tin.

| (en sinn chua xuc inign) -                                                                                           |                      | CÁC NGUYỆN VỌNG ĐĂNG KÝ                                   |                                                 |                             |                         |                  |  |
|----------------------------------------------------------------------------------------------------|----------------------|-----------------------------------------------------------|-------------------------------------------------|-----------------------------|-------------------------|------------------|--|
| ← Chỉnh sửa thông tin hồ sơ Xác nhận hoàn tất hồ sơ và in                                                            | Số thứ<br>tự         | Mã<br>trường/khoa                                         | Mã ngành/nhó                                    | m ngành - Tên ngành         | 1/nhóm ngành            | Mã tổ hợ         |  |
|                                                                                                    |                      | QSB                                                       | 108 - Kỹ thuật Điện; Kỹ<br>khiển và Tự động hóa | thuật Điện tử - Viễ         | n thông; Kỹ thuật Điều  | A01              |  |
|                                                                                                    |                      |                                                           | Điểm trung bình các n                           | nôn xét tuyển ( <b>Toán</b> | , Vật lí, Tiếng Anh)    |                  |  |
| ĐẠI HỌC QUỐC GIA TP.HỎ CHÍ MINH CỘNG HÒA XÃ HỌI CHỦ NGHĨA VIỆT NAM<br>*** Đệc lập - Tự do - Hạnh phúc                |                      | Năn                                                       | Môn 1                                           | Môn 2                       | Môn 3                   | ồng ĐTB 3<br>môn |  |
| ***                                                                                                    | 1                    | Lớp 1                                                     | 0 8.0                                           | 8.0                         | 8.0                     | 24.0             |  |
|                                                                                                    |                      | Lớp 1                                                     | 1 8.0                                           | 8.0                         | 8.0                     | 24.0             |  |
| PHIÉU ĐĂNG KÝ ƯU TIÊN XÉT TUYỂN                                                                                      |                      | Lớp 1                                                     | 2 8.0                                           | 8.0                         | 8.0                     | 24.0             |  |
| Anh 4x6 VÀO ĐẠI HỌC NĂM 2019                                                                                         |                      | Tổng ĐTI<br>của 3 n                                       | 3 môn<br>ăm 24.0                                | 24.0                        | 24.0                    | 72.0             |  |
|                                                                                                    |                      | OSB                                                       | 140 - Kỹ thuật Nhiệt (Nh                        | uêt lanh)                   |                         | A01              |  |
| (BAN NHAP KHONG CO GIA TRI NOP HO SO                                                                                 |                      | <b>C</b>                                                  | Điểm trung bình các n                           | nôn xét tuyển (Toán         | Vật lí, Tiếng Anh)      |                  |  |
| THI SINE CAN ARE NEAN HOAN TATERO SO)                                                                                |                      | -                                                         | Dielle delle cher de la                         |                             | 7                       | (ống ĐTB         |  |
| Ho và tên thí sinh: BÙI CÔNG TUẤN Nam: 🔎 Nữ: 🗖                                                                       |                      | Năn                                                       | Môn 1                                           | Môn 2                       | Môn 3                   | môn              |  |
| Ngày, tháng, năm sinh: 23/04/2019                                                                                    | 2                    | Lớp 1                                                     | 0 8.0                                           | 8.0                         | 8.0                     | 24.0             |  |
| Nơi sinh: xã An Mỹ - huyện Mỹ Đức - Thành phố Hà Nội                                                                 |                      | Lớp I                                                     | 1 8.0                                           | 8.0                         | 8.0                     | 24.0             |  |
| Số CMND: 1122334455 Ngày cấp: 16/04/2019 Nơi cấp: Thành phố Hà Nội                                                   |                      | Lớn 1                                                     | 2 80                                            | 8.0                         | 8.0                     | 24.0             |  |
| Địa chỉ liên lạc: 268 LÝ THƯỜNG KIỆT - Thị trấn An Dương - Huyện An Dương - Thành phố Hải                            | Tổng ĐTB môn 210 210 |                                                           |                                                 |                             |                         |                  |  |
| Phòng                                                                                                    |                      | của 3 năm 24.0 24.0 24.0                                  |                                                 |                             | 72.0                    |                  |  |
| Hộ khẩu thường trú: 268 LÝ THƯỜNG KIỆT - Xã An Nhơn Tây - Huyện Củ Chi - Thành phố Hồ Chí                            |                      | QSB 131 - Công nghệ Kỹ thuật Vật liệu Xây dựng A00        |                                                 |                             |                         |                  |  |
| Minh                                                                                                    |                      | Điểm trung bình các môn xét tuyển (Toán, Vật lí, Hóa học) |                                                 |                             |                         |                  |  |
| Email: tuanbc8%@gmail.com Sô điện thoại: 11111111<br>Nơi học trung học phố thông:                                    |                      | Năn                                                       | Môn 1                                           | Môn 2                       | Môn 3                   | ống ĐTB :<br>môn |  |
| Năm lớp 10: Thành phố Hồ Chí Minh (02) - Trường THCS và THPT Nguyễn Khuyên (245)                                     | 3                    | Lớp 1                                                     | 0 8.0                                           | 8.0                         | 8.0                     | 24.0             |  |
| Nam lợp 11: Thành phố Hồ Chí Minh (02) - Trường THCS và THPT Nguyên Khuyên (245)                                     |                      | Lớp 1                                                     | 1 8.0                                           | 8.0                         | 8.0                     | 24.0             |  |
| Nam 10p 12: 1 nann phó Ho Chi Minh (02) - 1 rướng 1 HCS và 1 HP1 Nguyên Khuyến (245)<br>Dat diat Giệc tao sinh sili  |                      | Lớp 1                                                     | 2 8.0                                           | 8.0                         | 8.0                     | 24.0             |  |
| Năm lớp 10: 🕖 Năm lớp 11: 🕢 Năm lớp 12: 🖉                                                                            |                      | Tổng ĐTI<br>của 3 n                                       | 3 môn<br>ăm 24.0                                | 24.0                        | 24.0                    | 72.0             |  |
| Hoặc là thành viên dọi tuyên của trường hoặc tính/ thành thàm dự kỳ thi học sinh giới quốc giả:<br>Môn thi: - Nằm: - | Tôi                  | xin cam đoa                                               | n những lời khai trên là                        | '<br>đúng sự thật. Nếu      | sai tôi hoàn toàn chịi  | u trách nh       |  |
| Hạnh kiểm trung học phổ thông:                                                                                       | Xác nhậ              | n thí sinh khai                                           | hẳ sa nào: là học sinh lán 12 tr                | uning Truning THCS          |                         |                  |  |
| Năm lớp 10: Tốt Năm lớp 11: Tốt Năm lớp 12: Tốt                                                                      | và THP               | Nguyễn Khuy                                               | ến đã khai đúng sự thật.                        |                             |                         |                  |  |
| Điểm trung bình trung học phổ thông:                                                                                 |                      | 1                                                         | Ngày tháng năm 2019                             | ľ                           | lgày 10 tháng 05 năm 20 | /19              |  |
| Năm lớp 10: 8.0 Năm lớp 11: 8.0 Năm lớp 12: 8.0                                                                      |                      |                                                           | Hiệu trưởng                                     |                             | Thí sinh đăng ký        |                  |  |
| Trung binh cộng ĐTB 3 năm học: 24.0                                                                                  |                      |                                                           | (Ly ten, aong dau)                              |                             | (Ly, gni ro no ten)     |                  |  |

+ Nếu phát hiện có sai sót thông tin (về nơi học THPT, điểm trung bình) hoặc muốn thay đổi nguyện vọng đã đăng ký thì chọn nút "Chỉnh sửa thông tin hồ so" và thực hiện điều chỉnh thông tin, nguyện vọng

| Tình trạng hồ sơ: Mới (thí sinh chưa xác nhận) -                                                                                                    |
|----------------------------------------------------------------------------------------------------|
|                                                                                                    |
| 🕈 Chỉnh sửa thông tin hồ sơ 📄 Xác nhận hoàn tất hồ sơ và in                                                                                                    |
| ĐẠI HỌC QUỐC GIA TP.HỎ CHÍ MINH CỘNG HỎA XẢ HỌI CHỦ NGHĨA VIỆT NAM                                                                                                    |
| *** Độc lập - Tự do - Hạnh phúc                                                                                                    |
| ***                                                                                                    |
| PHIẾU ĐĂNG KÝ ƯU TIÊN XẾT TUYỂN                                                                                                    |
| Ách 4r6 VÀO ĐẠI HỌC NĂM 2019                                                                                                    |
| Ann 4X0 ***                                                                                                    |
| (BÀN NHÁP KHÔNG CÓ GIÁ TRỊ NỘP HỎ SƠ<br>THỈ SINH CẢN XÁC NHẬN HOÀN TẤT HỎ SƠ)                                                                                                |
| Ho và tên thí sinh: BÙI CÔNG TUÁN Nam: 🖓 Nữ: 🗖                                                                                                    |
| Ngày, tháng, năm sinh: 23/04/2019                                                                                                    |
| Nơi sinh: xã An Mỹ - huyện Mỹ Đức - Thành phố Hà Nội                                                                                                    |
| Số CMND: 1122334455 Ngày cấp: 16/04/2019 Nơi cấp: Thành phố Hà Nội                                                                                                    |
| Địa chỉ liên lạc: 268 LÝ THƯỜNG KIỆT - Thị trấn An Dương - Huyện An Dương - Thành phố Hải                                                                                    |
| Phòng<br>Hộ khẩu thưởng trú: 268 LÝ THƯỜNG KIỆT - Xã An Nhơn Tây - Huyện Củ Chi - Thành phố Hồ Chí                                                                           |
| Minh                                                                                                    |
| Email: tuanbc88@gmail.com Sô diện thoại: 1111111                                                                                                    |
| Nor hoe trung hoe phô thông:                                                                                                    |
| Năm lớp 10: Thành phố Hồ Chi Minh (02) - Trưởng THCS và THPT Nguyên Khuyên (245)                                                                                             |
| Nam top 11: 1 nann pno Ho Cni Minn (02) - 1 rutong 1 HCS va 1 Hr 1 Nguyên Khuyên (245)<br>Nam top 13: Think bel thể Chứ Minh (02) - Trutong THCS và THDE Nguyễn (Musén (245) |
| Fam top 12. Intann pao 10 cm sunn (02) - i Puong i HCS va i HP1 Nguyên Knuyên (245)<br>Dat danh bin hoc sinh qiştir                                                          |
| Năm tán 10. 70 Năm tán 11. 70 Năm tán 12. 7                                                                                                    |
| Nam tóp 10. W                                                                                                    |
| Mon this - Nam -                                                                                                    |
| Hanh kiếm trung học nhấ thông '                                                                                                    |
| Năm lớn 10 Tất Năm lớn 11 Tất Năm lớn 12 Tất                                                                                                    |
| Diém trung binh trung học nhộ thông:                                                                                                    |
| Năm lớp 10: 8.0 Năm lớp 11: 8.0 Năm lớp 12: 8.0                                                                                                    |
| Trung binh cộng ĐTB 3 năm học: 24.0                                                                                                    |
|                                                                                                    |

+ Nếu phát hiện có sai sót thông tin cá nhân thì thí sinh chọn nút "Chỉnh sửa thông tin hồ sơ" để trở về trang khai báo thông tin hồ sơ và nguyện vọng, sau đó chọn nút "Chỉnh sửa thông tin cá nhân" ở cuối trang để quay về trang khai báo thông tin cá nhân và thực hiện điều chỉnh thông tin.

| - Số lư<br>+ Nếu<br>+ Nếu<br>+ Nếu<br>+ Nếu                          | yện vạng thì hồ sơ xem như không hợp lệ và kh<br>ợng bộ hồ sơ đăng ký UTXT tương ứng với số lượ<br>thi sinh đăng ký UTXT vào 1 đơn vị thì phải làm h<br>thí sinh đăng ký UTXT vào 2 đơn vị thì phải làm h<br>thí sinh đăng ký UTXT vào 3 đơn vị thì phải làm h | ing được xét tuyến) :<br>ng đơn vị thi sinh đã đăng ký.<br>ồ sơ (đăng ký trực tuyến) 1 lần;<br>ồ sơ (đãng ký trực tuyến) 2 lần:<br>ồ sơ (đãng ký trực tuyến) 3 lần; |                                           |                                  |               |  |  |
|----------------------------------------------------------------------|----------------------------------------------------------------------------------------------------|----------------------------------------------------------------------------------------------------|-------------------------------------------|----------------------------------|---------------|--|--|
| ên Trườ                                                              | ng/Khoa đăng ký :                                                                                                    | Ngành (nhóm ngành):                                                                                                    | Tổ hợp môn thi/b                          | ài thi:                          |               |  |  |
| Ш Т                                                                  | rường Đại học Bách khoa - ĐHQG Tp.Hồ Chí Minl                                                                                                    | n (QSB Chọn                                                                                                    | - Chọn -                                  |                                  |               |  |  |
| Điểm t                                                               | rung bình các môn xét tuyển:                                                                                                    |                                                                                                    |                                           |                                  |               |  |  |
| (Ghi cá<br>điểm t                                                    | ic điểm và ô năm lớp 10, lớp 11, lớp 12 tương ứn <sub>t</sub><br>rung binh cộng của 3 môn <b>Lý, Hóa, Sinh</b> ) :                                                                                                    | ŋ với các môn theo tổ hợp xét tuyển đã ch                                                                                                    | ọn. Đối với môn <b>Khoa học tự nhiê</b> i | <b>n (KHTN)</b> của tổ hợp môn   | <b>D90</b> là |  |  |
| iểm trui                                                             | ng bình môn 1 lớp 10:                                                                                                    | Điểm trung bình môn 2 lớp 10:                                                                                                    | Điểm trung bình                           | nh môn 3 lớp 10:                 |               |  |  |
|                                                                      | /i dụ 6.5                                                                                                    | Vi dụ 6.5                                                                                                    | Vì dụ 6.5                                 |                                  |               |  |  |
| Diểm trung bình môn 1 lớp 11:                                        |                                                                                                    | Điểm trung bình môn 2 lớp 11: Điểm trung bì                                                                                                    |                                           | ıh môn 3 lớp 11:                 |               |  |  |
| <ul> <li>Ví dụ 6.5</li> <li>Diểm trung bình môn 1 lớp 12:</li> </ul> |                                                                                                    | 📫 Ví dụ 6.5                                                                                                    | 🚊 Ví dụ 6.5                               | j.5                              |               |  |  |
|                                                                      |                                                                                                    | Điểm trung bình môn 2 lớp 12:                                                                                                    | 1 môn 3 lớp 12:                           |                                  |               |  |  |
| 🖻 V                                                                  | ′í dụ 6.5                                                                                                    | 🚔 Ví dụ 6.5                                                                                                    | 💼 Ví dụ 6.5                               |                                  |               |  |  |
| Thêm r<br>anh sác<br>5ố thứ<br>tự                                    | nguyện vọng<br>h nguyện vọng đăng ký:<br>Trường/Khoa đăng ký                                                                                                    | Nguyện vọng đăng ký                                                                                                    |                                           | Tổ hợp xét tuyển                 | Xóa           |  |  |
| 1                                                                    | Trường Đại học Bách khoa - ĐHQG Tp.Hồ Chí<br>Minh (QSB)                                                                                                    | Kỹ thuật Điện; Kỹ thuật Điện tử - Viễn t<br>động hóa (108)                                                                                                    | hông; Kỹ thuật Điều khiển và Tự           | A01 - Toán, Vật lí,<br>Tiếng Anh | Xó            |  |  |
|                                                                      | Trường Đại học Bách khoa - ĐHQG Tp.Hồ Chí                                                                                                    | Kỹ thuật Nhiệt (Nhiệt lạnh) (140)                                                                                                    |                                           | A01 - Toán, Vật lí,<br>Tiếng Anh | Xć            |  |  |
| 2                                                                    | Minn (QSB)                                                                                                    |                                                                                                    |                                           |                                  |               |  |  |

- <u>Bước 7</u>: Sau khi đã kiểm tra tất cả các thông tin trên *Phiếu đăng ký ưu tiên xét tuyển* mẫu. Thí sinh chọn nút "Xác nhận hoàn tất hồ sơ và in" để in phiếu đăng ký UTXT và gửi hồ sơ đăng ký UTXT về các trường, khoa trực thuộc ĐHQG-HCM.
- Luu ý: Thí sinh có thể xem hướng dẫn nộp hồ sơ tại nút "Xem chi tiết" ở box "Đăng ký ưu tiên xét tuyển đại học theo quy định của ĐHQG-HCM năm 2019").

| Đăng ký ưu tiên xét tuyển đại học theo quy định của ĐHQG-HCM năm 2019 |  |
|-----------------------------------------------------------------------|--|
| Thời gian đăng ký từ 15/5/2019 đến 15/6/2019                          |  |
| 🔳 Xem chi tiết 🖉 🖉 Đăng ký                                            |  |

Nếu sau khi "Xác nhận hoàn tất hồ sơ và in" nhưng thí sinh chưa gửi hồ sơ về các trường để đăng ký UTXT mà phát hiện có sai sót thông tin hoặc muốn thay đổi nguyện vọng UTXT thì thí sinh làm lại hồ sơ mới theo các bước nêu trên.